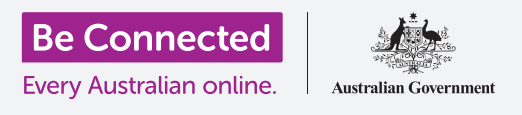

إن Facebook هو أكثر منصات التواصل الإجتماعي شهرة في العالم. دعونا نرى أفضل طريقة لاستخدامه.

### جولة إرشادية على Facebook

صفحتكم على Facebook منظّمة في عدة أقسام مختلفة. يمكنكم الانتقال إلى كل قسم عن طريق التحديد من الخيارات الموجودة في شريط القائمة، والذي يتمّ عرضه في الجزء العلوي من الصفحة. في ما يلي بعض الخيارات الرئيسية:

- يتمّ عرض صفحة Facebook الرئيسية الخاصة بكم بشكل افتراضي، وكذلك الصفحة الأولى التي تشاهدونها بمجرد تسجيل الدخول إلى Facebook. تحتوي على آخر الأخبار (News Feed), والتي تتكوّن من مشاركات من أشخاص ومجتمعات تتابعونها على Facebook. تمكنكم التعليق على تلك المنشورات أو مشاركتها أو الإعجاب بها. يمكنكم الانتقال إلى الصفحة الرئيسية من الصفحات الأخرى من خلال النقر على رمز الصفحة الرئيسية.
  - انقروا على **الصورة والاسم (photo and name)** للانتقال إلى صفحة **ملفكم الشخصي** على Facebook.
- يمكنكم البحث في Facebook، العثور على الأصدقاء، إنشاء صفحات جديدة، مجموعات، وأحداث وأشياء أخرى، وبدء مراسلة أصدقائكم، والتحقق من الإشعارات وتغيير إعدادات Facebook باستخدام عناصر أخرى في شريط القائمة.

#### يقترح Facebook المنشورات والإعلانات

تدفع المؤسسات لـ Facebook لتضمين المنشورات **المقترحة** مباشرة في **آخر الأخبار** الخاصة بكم. هذه إعلانات في الأساس، وقد يكون من الصعب تمييزها عن المنشورات التي ينشرها أصدقاؤكم. إليكم بعض النصائح لمساعدتكم على اكتشافها:

· ستحتوي المنشورات المقترحة على تسمية **الراعي** فيها، على الرغم من صعوبة رؤيتها. سيكون لديها أيضاً عادةً زر **تعرّف على المزيد (Learn More)**. إذا كان هناك زر**أعجبتني الصفحة**، فسيؤدي النقر عليه إلى إضافة منشورات تلك المؤسسة إلى "آخر الأخبار" الخاصة بكم.

| ٩            | ŵ ∞ _ ω Ο 🚯 Julie 🕕 💌 🖉                 |
|--------------|-----------------------------------------|
| 🧕 Julie Ming | M 1 1 1 1 1 1 1 1 1 1 1 1 1 1 1 1 1 1 1 |
|              | What's on your mind?                    |
|              | ABC News                                |
|              | 19 Comments                             |

تعرض الصفحة الرئيسية آخر الأخبار الخاصة بكم، والتي تتضمن المنشورات والإعلانات

- إذا نقرتم على النقاط الثلاث (...) في الجزء العلوي الأيمن من الإعلان، فهناك
  خيارات تشمل إخفاء الإعلان أو الإبلاغ عنه إذا كنتم تعتقدون أنه غير مناسب.
- يعمل Facebook على تحديد الإعلانات التي تظهر لكم من خلال التعرّف على أصدقاءكم والمنشورات التي تعجبكم. في إعدادات Facebook الخاصة بكم، يمكنكم ضبط تفضيلات الإعلانات للتحكّم في المنشورات المقترحة التي يقدمها Facebook لكم.

### عمليات الاحتيال على Facebook

لسوء الحظ، يَستخدم بعض الأشخاص Facebook لمحاولة خداعكم لدفع المال لهم. إليكم ما يجب البحث عنه للمساعدة في تجنّب عمليات الاحتيال على Facebook:

- أكثر أنواع الاحتيال شيوعًا على Facebook هي الحيل **الرومانسية** / الطوارئ الوهمية،وحيل **اليانصيب**.
- الحيل الرومانسية المعروفة أيضًا باسم الحيل الإلكترونية
  (catfishing) هي عندما يقوم شخص لا تعرفونه في الحياة الواقعية ببناء علاقة معكم عبر Facebook، وبعد أن يكوّن الثقة، يقوم بتزييف حالة طارئة ويطلب مساعدتكم المالية.
  - في عملية احتيال اليانصيب، يُخبركم المحتال أنكم ربحتم يانصيب، ولكن عليكم دفع رسوم رمزية أولاً لتلقي مبلغ الفوز.

إذا كنتم تشكّون في أن شخصًا ما يحاول خداعكم، أو إذا كنتم تعتقدون أنه تمّ خداعكم:

- . أبلغوا مفوضية المنافسة والمستهلك الأسترالية (ACCC): على Scamwatch.gov.au على Scamwatch
  - **.** قوموا بتغيير كلمات السر الخاصة بكم على الإنترنت.
- 3. إذا كنتم قلقين بشأن فقدان المال، اتصلوا بالمصرف الذي تتعاملون معه على الفور.
- . اطلبوا المشورة والدعم إذا احتجتم إلى ذلك لمناقشة ما حصل معكم. 4

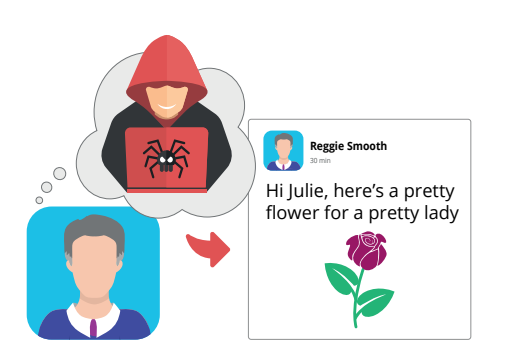

احذروا من الحيل الرومانسية على Facebook

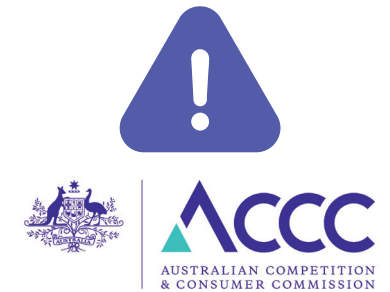

أبلغوا عن عمليات الاحتيال المشتبه بها إلى ACCC

# البقاء أكثر أمانًا عند استخدام Facebook

باتباع بعض الممارسات الجيدة، يمكنكم البقاء آمنين عند استخدام Facebook:

- لا تشاركوا أبدًا المعلومات الشخصية على Facebook، مثل عنوانكم أو تاريخ ميلادكم أو رقم هاتفكم أو عنوان بريدكم الإلكتروني أو تفاصيل الحساب المصرفي الخاص بكم. لا تكشفوا عندما تكونون في عطلة وأن منزلكم خالي.
- كونوا حذرين من **طلبات الصداقة** من أشخاص غير معروفين لكم شخصيًا.
- لا تنقروا أبدًا على رابط في منشور من شخص لا تعرفونه. كونوا حذرين حتى لو كنتم تعرفون الشخص.
  - اخفوا المنشورات التي لا تعجبكم، وإلغاء متابعة الأشخاص أو المجموعات إذا لم تعجبكم منشوراتهم، واحظروا الأشخاص الذين يضايقونكم أو ينشرون مواد مسيئة.

# التواصل مع الآخرين والانضمام إلى المجموعات

من أفضل الأشياء في Facebook هو أنه يمكنكم التواصل مع الأشخاص والمجموعات الذين يشاركونكم اهتمامات وهوايات مشتركة. إليكم كيفية القيام بذلك بأمان:

- أولاً، يمكنكم البحث عن الأشخاص الذين تعرفونهم باستخدام حقل
  البحث أعلى صفحتكم على Facebook. عادة ما يكون هناك العديد من
  الأشخاص الذين يحملون نفس الاسم مدرجين، لذا تحقّقوا من ملفاتهم
  الشخصية للتأكد من أن لديكم الشخص الصحيح.
  - انقروا على رمز مجموعات (Groups) للبحث عن مجموعات
    Facebook التي تشترك في اهتمامات مماثلة لاهتماماتكم. يمكنكم حتى إنشاء مجموعتكم الخاصة.
- توخوا الحذر دائمًا مع طلبات الصداقة والمجموعات والتفاعلات الأخرى مع الغرباء.

# النشر لأول مرة على Facebook

إليكم كيفية إنشاء منشور على Facebook:

في صفحتكم **الرئيسية** على Facebook انقروا على مربع **بماذا تفكّرون؟** (?What's on your mind).

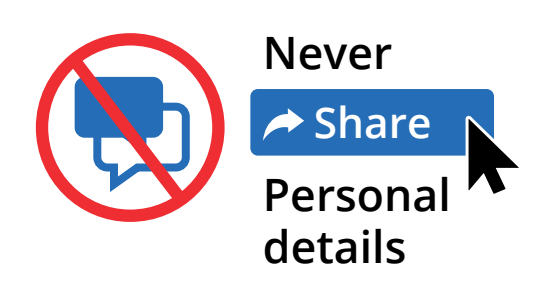

لا تشاركوا تاريخ ميلادكم أو عنوانكم أو تفاصيل حسابكم المصرفي على Facebook

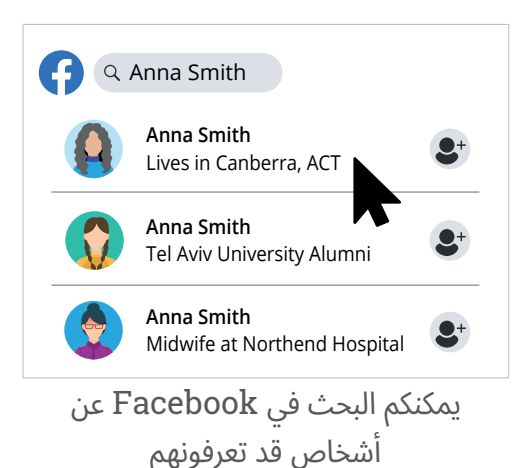

- **.2** اكتبوا رسالتكم، ثم انقروا فوق زر **نشر (Post)**. هذا كل ما في الأمر!
- **.** يمكنكم اختيار من يمكنه رؤية منشوركم: عامة أم أصدقاء أم عدد محدود من الأصدقاء.
  - **4**. يمكنكم تضمين صورة أو فيديو بالنقر فوق زر **صورة/فيديو (Photo/Video)**.
- يمكنكم إنشاء منشور **قصتكم** بالنقر فوق مربع قصتكم في آخر الأخبار. إذا لم تشاهدوا ذلك، انقروا فوق علامة الجمع (+) في شريط القائمة العلوي وحدّدوا **قصة (Story)** من القائمة المنسدلة بدلاً من ذلك. يظهر منشور قصتكم للآخرين لمدة 24 ساعة فقط.
- . يمكنكم حذف منشوركم بالانتقال إلى ملفكم الشخصي على Facebook. قوموا بالتمرير لأسفل إلى المنشور، أو انقروا فوق زر إدارة المنشورات (Manage Posts) الذي يظهر عند التمرير لأسفل، لمساعدتكم في العثور على المنشور الذي تريدون حذفه. انقروا على النقاط الثلاث (...) في الجزء العلوي الأيمن من المنشور وانقروا على حذف (Delete).

### الرد على المنشورات على Facebook

يمكنكم أيضًا الرد على منشورات الأشخاص الآخرين التي تظهر في **آخر الأخبار (News Feed)** الخاص بكم:

- يمكنكم الإعجاب بمنشور من خلال النقر على رمز الإبهام المرفوع
  أسفل المنشور. إذا قمتم بالمرور فوق الرمز، فستظهر عدة رموز تعبيرية
  أخرى ويمكنكم النقر فوق أحدها إذا كنتم تفضلون ذلك.
- يمكنكم إضافة أفكاركم الخاصة إلى المنشور عن طريق النقر فوق
  تعليق (Comment) في أسفل المنشور. كونوا حذرين: إذا ضغطتم
  على مفتاح Return أو Enter على لوحة المفاتيح عند كتابة تعليق،
  فسيتمّ نشره على الفور. لعمل فقرة جديدة، اضغطوا باستمرار على مفتاح
  Shift عند استخدام Return أو Enter.
  - يمكنكم **مشاركة** منشور بالنقر على **مشاركة (Share)** في أسفل المنشور. سيعرض ذلك قائمة بالخيارات للاختيار من بينها.
- يمكنكم حفظ منشور لقراءته لاحقًا من خلال النقر على النقاط الثلاث في أعلى يمين المنشور والنقر على حفظ المنشور (Save Post). يمكنكم العثور على المنشور لاحقًا بالنقر فوق عرض المزيد (See more)... في العمود الأيمن في صفحة Facebook الخاصة بكم، ثمّ النقر فوق تمّ الحفظ (Saved).

| Marel Ming                                   |  |
|----------------------------------------------|--|
| So proud of my daughter who graduated today! |  |
| •••                                          |  |
| Comment A Share                              |  |
|                                              |  |
| Congratulations Sophia!!                     |  |
|                                              |  |

يمكنكم الإعجاب بالمشاركات والتعليق عليها ومشاركتها وحفظها